## CLAX ソフトでのグループ解析例

CLAX では昼夜別の解析が簡単に行なえますが、よく聞かれるグループ解析の方法を示します。(Tag を使った方法)

## 1.Tag の作成

Add Experiment でデータをロードし Subjects をクリックします。 下段に Tag(文字・記号など)を入力し Create Tag をクリックします。

(図は Control を入力しさらに Drug を入力するところです。)

| G CLAX v2.2.1                                     |                                         |
|---------------------------------------------------|-----------------------------------------|
| <u>Eile A</u> nalysis <u>Windows</u> <u>H</u> elp |                                         |
| 📋 🚰 📕 🌐 Data 🏨 Statistics 🖉 Lime Gra              | ph 🎹 Box Plot 🌇 Histogram 🔀 Correlation |
| Manage Databench                                  |                                         |
| Add Experiment Remove Experiment                  |                                         |
| Experiment Subjects Measurements                  |                                         |
| 201108238                                         | Subject Properties                      |
| - 6 584                                           |                                         |
| - 6 599                                           |                                         |
| - 2 524<br>- 508                                  |                                         |
| - 2 510                                           |                                         |
| <b>@</b> 512                                      |                                         |
|                                                   |                                         |
|                                                   | Tags;                                   |
|                                                   | Control                                 |
|                                                   |                                         |
|                                                   |                                         |
|                                                   |                                         |
|                                                   | No.                                     |
|                                                   | Drug Create Tas                         |
|                                                   |                                         |

次に各動物をクリックし Tag のチェックボックスを選択します。

図は No526 を Control グループとし引き続き No584 も Control と指定したところです。

| G CLAX v2.2.1                                      |                                            |
|----------------------------------------------------|--------------------------------------------|
| <u>Eile A</u> nalysis <u>W</u> indows <u>H</u> elp |                                            |
| 🗋 🞯 🛃 🌐 Data 🛛 Statistics 📐 Time (                 | Graph 🛄 Box Plot 🗽 Histogram 📝 Correlation |
| G Manage Databench                                 |                                            |
| Add Experiment BRemove Experiment                  |                                            |
| Experiments Subjects Measurements                  |                                            |
| 20110823B                                          | Subject Properties                         |
| 626 (Control)                                      | 584                                        |
| 500                                                | Mass 925 G                                 |
| - 2 524                                            | Gender                                     |
| - 2 500<br>- 2 510                                 |                                            |
| - 2 512                                            |                                            |
|                                                    |                                            |
|                                                    | Tars                                       |
|                                                    | Control                                    |
|                                                    |                                            |
|                                                    |                                            |
|                                                    |                                            |
|                                                    |                                            |
|                                                    |                                            |
| L                                                  | Creste Tat                                 |
|                                                    |                                            |
| Manage Databench                                   |                                            |
| Add Experiment                                     |                                            |
| Experiments Subjects Measurements                  | - Subject Properties                       |
| 201100235<br>226 (Control)                         | 512                                        |
| E 584 (Centrol)                                    | Color Set Color.                           |
|                                                    | Mass 800 G                                 |
| 6 524 (Drug)<br>6 508 (Drug)                       |                                            |
| 6 510 (Drug)                                       |                                            |
| St2 (Drug)                                         |                                            |
|                                                    |                                            |
|                                                    | Taes:                                      |
|                                                    | ☐ Control<br>☑ Drug                        |

Control と Drug の 2 グループに振り分けました。

後はグラフ他データの選択の所で Tags を選択すればグループ平均の表記になります。 下図は VO2 を各個体(Subjects)とグループ平均(Tags)の両方を示しています。

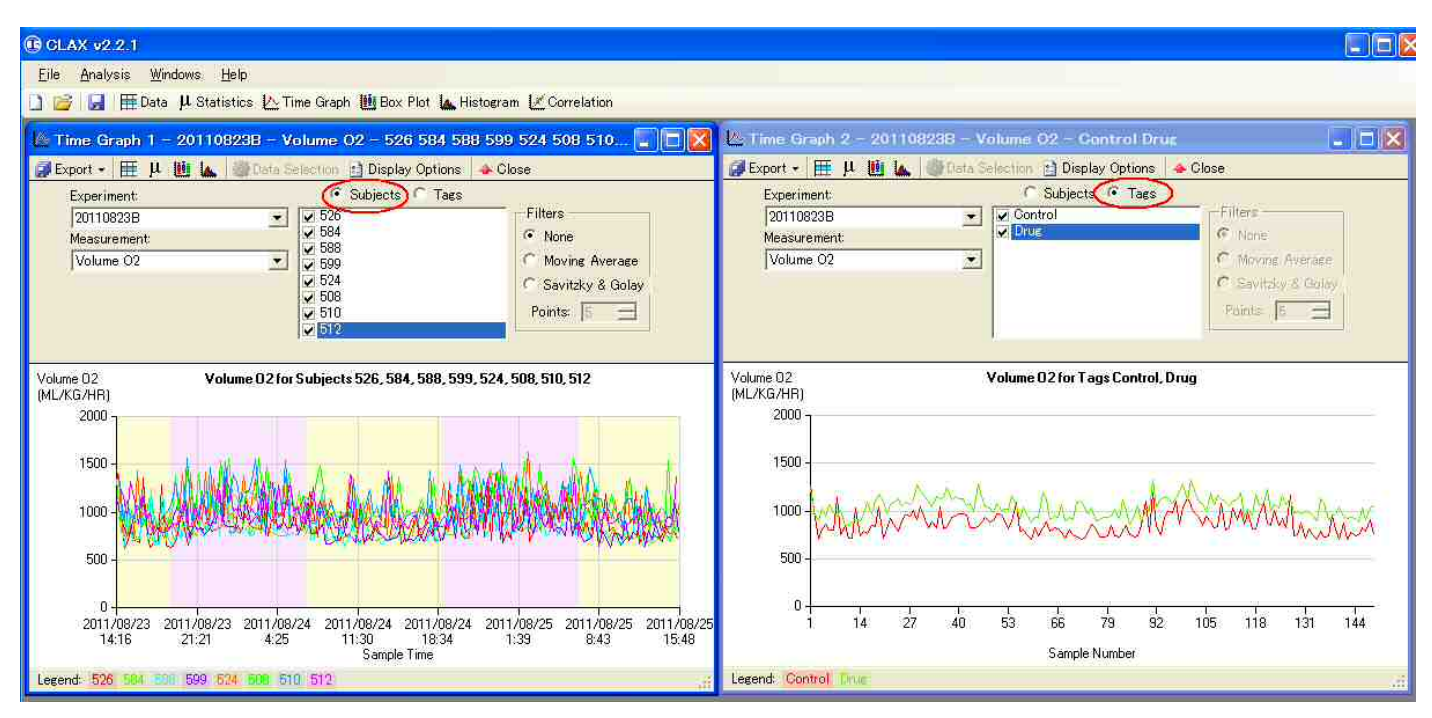

同様に統計計算の表示です。Option メニューで Group By Tag を選択するとグループデータになります。

| Export •  | C C | ptions -     | ~ |
|-----------|-----|--------------|---|
| Volume O2 |     | Group By Tag | / |
| 201108238 |     | Light / Dark |   |

Subjects での表示 ↓

## Tag での表示 ↓

| 🖟 Statistics 1 - Volume O2 |    |     |       |       |          |          | $\mathbf{X}$ | 🖟 Statistics 2 - Volume O2 |                        |     |             |            |          |          |          |          |          |          |          |
|----------------------------|----|-----|-------|-------|----------|----------|--------------|----------------------------|------------------------|-----|-------------|------------|----------|----------|----------|----------|----------|----------|----------|
| 🛃 Export + 👹 Options +     |    |     |       |       |          |          |              |                            | 🗊 Export 👻 🎯 Options 🔹 |     |             |            |          |          |          |          |          |          |          |
| Volume O2 📃 💌              |    | 1 1 |       | N     | Mean     | Std Dev  | Min          | First Q                    | Median                 | TH  | Volume O2 📃 | N          | Mean     | Std Dev  | Min      | First Q  | Median   | Third Q  | Max      |
| 20110823B : 526            | 田心 | U   | -     | 149 8 | 373,8015 | 198,3537 | 616.9435     | 728,7889                   | 813:136                | 929 | Control     | <b>696</b> | 861.6255 | 1772549  | 616,9435 | 738,481  | 808.3269 | 929.3127 | 1436.958 |
| 20110823B : 584            | 田区 | U.  | -     | 149 8 | 868.798  | 189,3412 | 657,3842     | 742,9054                   | 785.1906               | 958 | Drug        | 594        | 1043.423 | 182.8418 | 726.4566 | 912,8435 | 995 5459 | 1121.066 | 1624.075 |
| 20110823B : 588            | 田心 | U   | 1     | 149 8 | 837,5067 | 164.2559 | 634.7186     | 719.7186                   | 785.3646               | 882 |             |            |          |          |          |          |          |          | "        |
| 20110823B : 599            | 田区 | U   | -     | 149 8 | 366,3959 | 152,7421 | 634.2933     | 755.51                     | 832.6761               | 936 |             |            |          |          |          |          |          |          |          |
| 20110823B : 524            | 田心 | U   | -     | 149   | 1024.151 | 189.9412 | 726.4566     | 890,5585                   | 973,8569               | 110 |             |            |          |          |          |          |          |          |          |
| 20110823B : 508            | 田区 | U   | Lan . | 149   | 1094,854 | 186.2483 | 776.8932     | 966,6313                   | 1032.01                | 117 |             |            |          |          |          |          |          |          |          |
| 20110823B : 510            | 田区 | U   | 4     | 148   | 1067.789 | 179,4134 | 810.3271     | 942,7221                   | 1005.405               | 115 |             |            |          |          |          |          |          |          |          |
| 201108238 : 512            | ■⊵ | U.  | 1     | 148 9 | 986.6818 | 156.6148 | 748.9001     | 866.5417                   | 937,6584               | 105 |             |            |          |          |          |          |          |          |          |
|                            |    |     |       |       |          |          |              |                            |                        |     |             |            |          |          |          |          |          |          |          |

Tag表示のTagグループ名を(図の場合ControlとDrug)クリックすると下図のように項目別表記になります。

| J Statistics 1 - Control |     |          |     |            |              |             |            |                        | μ Stati   | stics 2 - Drug |    |     |     |            |             |             |            | . 6        | ×    |
|--------------------------|-----|----------|-----|------------|--------------|-------------|------------|------------------------|-----------|----------------|----|-----|-----|------------|-------------|-------------|------------|------------|------|
| j∰Export - I I Options - |     |          |     |            |              |             |            | 🕼 Export 🔹 🎡 Options 👻 |           |                |    |     |     |            |             |             |            |            |      |
| Control                  |     |          | Ν   | Mean       | Std Dev      | Min         | First Q    | Median                 | Drug      |                | ]  |     | N   | Mean       | Std Dev     | Min         | First Q    | Median     | 1    |
| Accumulated CO2          | 1   |          | 596 | 14.39377   | 8.449836     | 0.005832146 | 7,179381   | 14.14995               | Accumula  | ted CO2        | 1  | 1   | 594 | 13,90686   | 8.289575    | 0.003626541 | 6,860755   | 13,74904   | 20   |
| Accumulated 02           |     | 4        | 596 | 19.05498   | 11.11668     | 0.00777385  | 9.598765   | 18.84095 3             | Accumula  | ted 02         | U  | 4   | 594 | 18.31706   | 10.88427    | 0.004848282 | 9.105286   | 18.10052   | 2    |
| C02 In                   |     | -        | 596 | 0.04058204 | 0.00370701   | 0.03669062  | 0.03833318 | 0.03978067 0           | CO2 In    |                | U  | 14  | 594 | 0.04049967 | 0.003660321 | 0.03644424  | 0.03816892 | 0.03999626 | з O. |
| CO2 Out                  |     |          | 596 | 0.3666294  | 0.07683697   | 0.2565469   | 0.3162025  | 0.3404764 0            | CO2 Out   |                | U  | 1   | 594 | 0.3562265  | 0.06751509  | 0.2368362   | 0.3085928  | 0.3378381  | 0,   |
| Delta CO2                | 1   | -        | 596 | 0.3260473  | 0.07606982   | 0.2176594   | 0.2761344  | 0.2989916 0            | Delta CO2 | 2              | U  | 4   | 594 | 0.3157268  | 0.06705359  | 0.1998582   | 0.2694486  | 0.2970565  | 0.   |
| Delta 02                 |     | 4        | 596 | 0.4073996  | 0.08756331   | 0.2827797   | 0.3482184  | 0.3772459 0            | Delta 02  |                | 1  | 4   | 594 | 0.3939769  | 0.07723481  | 0.2560959   | 0.3360987  | 0.3782902  | 0.   |
| Flow                     |     | 4        | 596 | 2,993884   | 0.0001593381 | 2,993363    | 2,993855   | 2,993939               | Flow      |                | U  | 4   | 594 | 2.993885   | 0.000155592 | 2,993362    | 2,993851   | 2.993934   | 2    |
| Heat                     | 1   | -        | 596 | 3.65664    | 0.7874364    | 2,538662    | 3.126626   | 3,387352               | Heat      |                | U. | La. | 594 | 3.5365     | 0.694679    | 2.297235    | 3.020476   | 3.39365    | 3.   |
| 021n                     |     | -        | 596 | 20.87258   | 0.01412499   | 20.85061    | 20.8636    | 20.87005               | 02 In     |                | U  | 1   | 594 | 20.87225   | 0.01389327  | 20.84956    | 20.86357   | 20.86958   | 20   |
| 02 Out                   | U I | 4        | 596 | 20.46518   | 0.09043313   | 20.17867    | 20.43351   | 20.49061 2             | 02 Out    |                | U  | 4   | 594 | 20.47827   | 0.08072668  | 20,16454    | 20.43251   | 20.4938    | 20   |
| RER                      |     |          | 596 | 0.7578261  | 0.02795951   | 0.6871993   | 0.7388346  | 0.7547958 0            | RER       |                | U  | 4   | 594 | 0.7593473  | 0.02438915  | 0.6961223   | 0.7412782  | 0.7557623  | 0.   |
| Volume CO2               |     | 4        | 596 | 655.0746   | 149,6869     | 423,9631    | 557.1093   | 596.1265               | Volume C  | 52             | W  | 1.  | 594 | 795.0758   | 159.0838    | 530.1575    | 679.9742   | 752.326    | 8    |
| Volume 02                |     | <b>A</b> | 696 | 861 6255   | 177.2549     | 616.9435    | 738,481    | 800.3269               | Volume 8  | 2              | U  | 1   | 694 | 1043.423   | 182,8418    | 726.4566    | 912.8435   | 995,5459   | 1    |
| 4                        |     |          |     |            | j.           |             |            |                        | 4         |                |    |     |     |            |             | 1           |            |            |      |

ボックスプロットも同様にグループ表記できます。

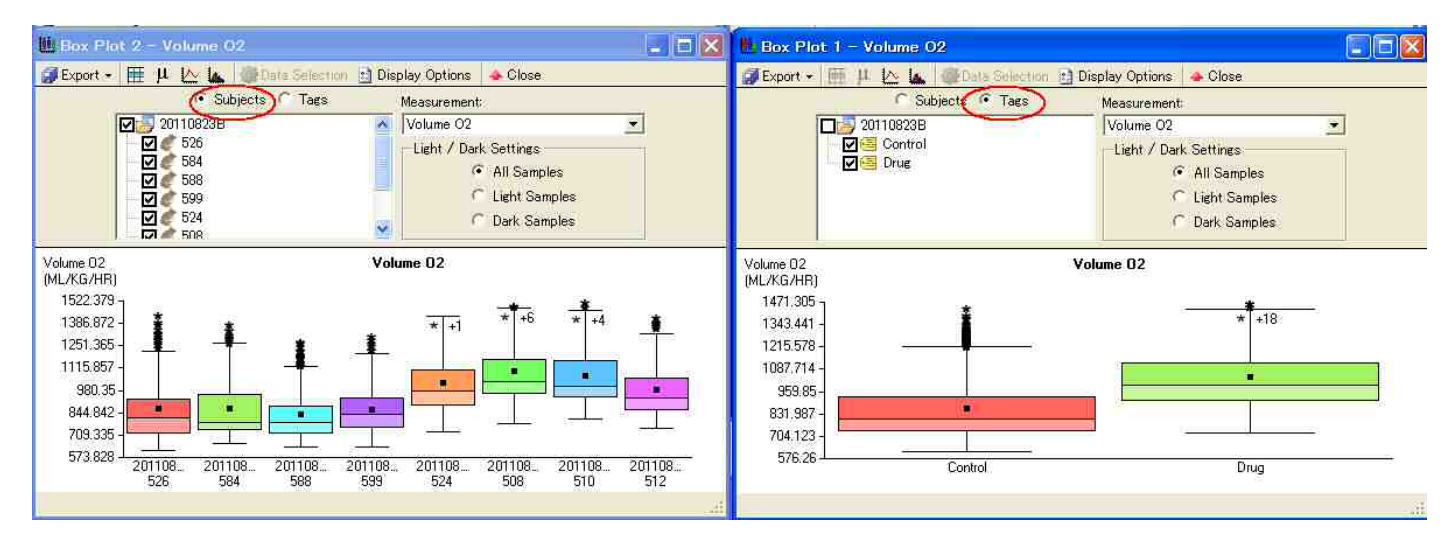

グラフの Tag 表示に於いて Label Envelopes にチェックを入れるとエンベロープが表示されます。 またグラフ下部の Legend の項目(図の場合 Control, Drug)にカーソルを合わせると 選択した項目データが強調表示されます。 (通常のグラフでも同様です)

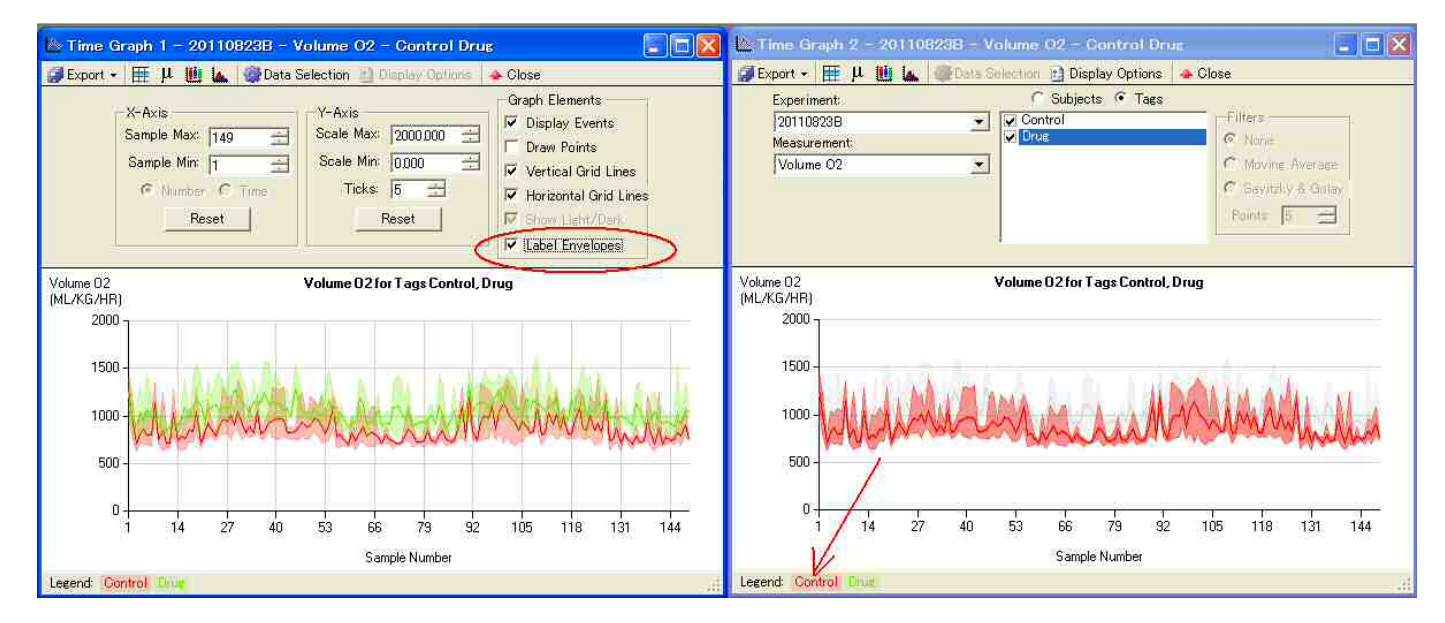

Tag を変更する場合(グループ変更、解除、追加)は開いているグラフ等をすべて閉じてから Subjectsのメニュー(データをロードした時の Window)で行ないます。

> バイオリサーチセンター(株) 技術部